DGIP-DS-GU-005 Septiembre 2014

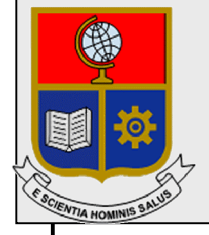

Dirección de Gestión de la Información y Procesos

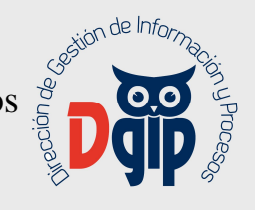

# Guía de Uso Registro de Pedidos de Contratación **Docentes**

# **Perfil Decano**

Preparado por: Dirección de Gestión de la Información y Procesos

> Aprobado por: Director DGIP, EPN

# Septiembre2014 HOJA DEL ESTADO DEL DOCUMENTO

# CONTROL DE CAMBIOS

| HOJA DEL ESTA | DO DE | L DOCUMENT      | O.                   |                             |
|---------------|-------|-----------------|----------------------|-----------------------------|
| TITULO DEL DO | CUME  | NTO: Guía de pa | ara registro de pedi | dos de contratación docente |
| 1. EDICION    | J 2   | . REVISION      | 3. FECHA             | 4. RAZONES DE CAMBIO        |
| 1             | 0     |                 | 18/08/2014           | Primera revisión            |
|               |       |                 |                      |                             |
|               |       |                 |                      |                             |
| 2             | 0     |                 | 10/09/2014           | Cambios en funcionalidad    |
|               |       |                 |                      |                             |
|               |       |                 |                      |                             |

Aprobado, Septiembre 2014 Dirección de Gestión de la Información y Porocesos Ing. Christian Villarroel

# TABLA DE CONTENIDO

| 1. INGRESAR AL SITIO                                                            | 1           |
|---------------------------------------------------------------------------------|-------------|
| 2. CAMBIAR LA CLAVE DEL USUARIO                                                 | 2           |
| 3. DESCARGAR EL MANUAL DE USUARIO                                               | 2           |
| 4. SOLICITAR CONTRATACION DOCENTE                                               | 3           |
| 4.1 Información personal del Docente                                            | 3           |
| 4.2 Información de Contratación del docente (Relación Contractual, Carga Académ | ica y Otras |
| Actividades)                                                                    | 4           |
| Relación Contractual                                                            | 5           |
| Carga Académica                                                                 | 5           |
| Otras Actividades                                                               | 8           |
| 4.3 Carga de documentación requerida para el proceso.                           | 10          |
| 4.4 Firma y envío del pedido                                                    | 12          |
| 5. VERIFICACION DE PEDIDOS DEVUELTOS                                            | 12          |
| 6. BUSQUEDA GENERAL DE PEDIDOS                                                  | 14          |

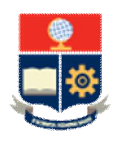

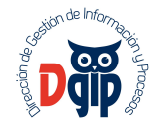

### GUIA DE USUARIO PARA REALIZAR PEDIDOS DE CONTRATACION DE DOCENTES

## PERFIL : DECANO

#### 1. INGRESAR AL SITIO

Ingrese al sitio https://app.epn.edu.ec/TalentoEPN

Se presentará la siguiente pantalla de ingreso :

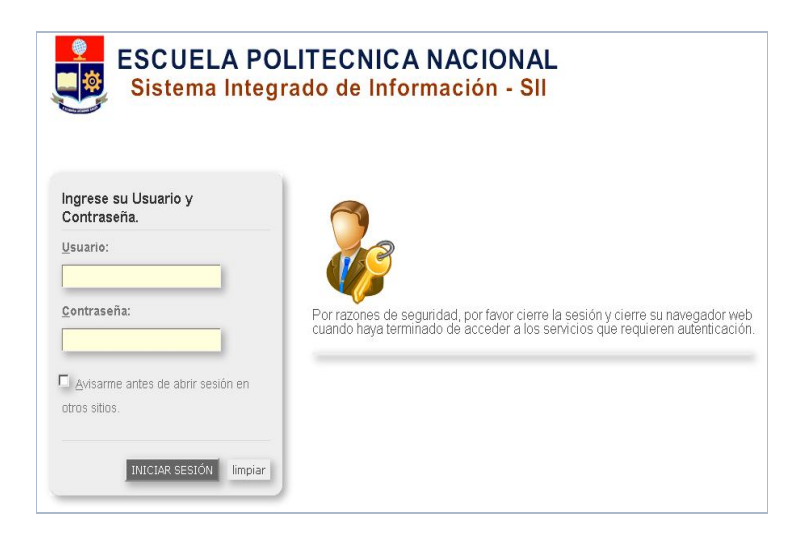

Aquí, ingrese su nombre de usuario y su contraseña; y luego haga click en el el botón "Iniciar Sesión"

| r favor seleccio | Selección de Rol:<br>ne el rol con el que de | esea trabaja |
|------------------|----------------------------------------------|--------------|
| Decano           |                                              | -            |
|                  | ×                                            |              |
|                  | Seleccionar                                  |              |

Luego, seleccione el Rol "Decano", y haga click en el botón "Seleccionar".

Aparecerá el menú de opciones diseñadas para el proceso de contratación de docentes.

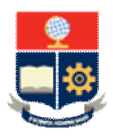

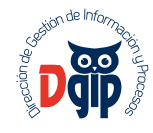

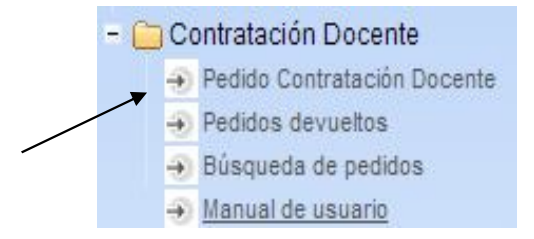

### 2. CAMBIAR LA CLAVE DEL USUARIO

La clave entregada para cada usuario, es temporal; por lo que en su primer acceso al sistema debe cambiarla por una personal.

Para esto debe hacer click en la parte superior derecha de la pantalla, sobre su nombre de usuario.

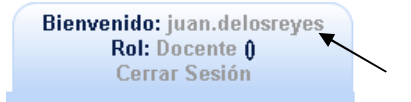

Aparecerá la siguiente pantalla, en la que debe ingresar la nueva clave, y dar click en el botón "Actualizar", para finalizar el proceso.

| Cambi                           | o de Clave |
|---------------------------------|------------|
| Clave Anterior:<br>Clave Nueva: |            |
| Confirmación Clave:             |            |
| Act                             | ualizar    |

#### 3. DESCARGAR EL MANUAL DE USUARIO

En el menú se presenta una opción "Manual de Usuario". Al hacer click sobre el mismo se presentará el manual en línea y podrá descargarlo en formato PDF.

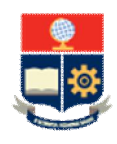

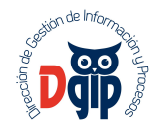

#### 4. SOLICITAR CONTRATACION DOCENTE

En el menú principal, debe presionar sobre la opción "Pedido Contratación Docente", y se desplegará una pantalla para el registro de información del pedido.

#### 4.1 Información personal del Docente

| E                                                   | SCUELA POLITÉCNICA NACIONAL                                                 |                      |
|-----------------------------------------------------|-----------------------------------------------------------------------------|----------------------|
|                                                     | DIRECCIÓN DE TALENTO HUMANO<br>FORMULARIO DE ACTIVIDAD DOCENTE<br>Facultad: |                      |
|                                                     |                                                                             |                      |
| JENVICIOS ACADEMICOS                                |                                                                             |                      |
| Tipo de Documento Cédula  No. Documento: 1708539984 | Buscar                                                                      |                      |
| - Datos Personales                                  | •                                                                           |                      |
| Nombres:                                            | PROANO CARGUA JUAN CARLOS                                                   |                      |
| Nacionalidad:                                       | ECUATORIANA                                                                 |                      |
| E-Mail:                                             |                                                                             |                      |
|                                                     | 04/20/1071                                                                  |                      |
| Fecha de Nacimiento:                                | 04/30/19/1                                                                  |                      |
| Teléfono Casa:                                      |                                                                             |                      |
| Teléfono Celular:                                   |                                                                             |                      |
|                                                     |                                                                             |                      |
|                                                     |                                                                             |                      |
| MAGISTER EN GESTION DE LAS COMUNICACIO              |                                                                             | Nº Registro Senescyt |
| INGENIERO INFORMATICO, MENCION REDES DE             | INFORMACION                                                                 | 1001-03-356763       |
|                                                     |                                                                             | 1001-02-230822       |
| TECNOLOGO EN ANALISIS DE SISTEMAS INFO              |                                                                             |                      |
| TECNOLOGO EN ANALISIS DE SISTEMAS INFO              | 14 <4 <b>1</b> P> PI <b>10</b>                                              |                      |
| TECNOLOGO EN ANALISIS DE SISTEMAS INFO              |                                                                             |                      |

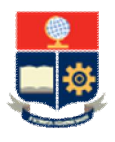

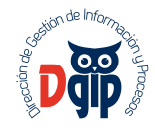

En esta pantalla, debe escoger el tipo de documento con el que se va registrar al docente, que debe ser Cédula para nacionales ó Pasaporte para extranjeros.

En el caso de un docente nacional, deberá ingresar el número de cédula y presionar en el botón Buscar

La búsqueda de la información se realiza en el Registro Civil respecto de nombres completos, nacionalidad, fecha de nacimiento; y en Senescyt respecto de títulos registrados. Es necesario que se ingrese la información de correo electrónico y telefónos pues mediante estos medios se puede mantener el contacto con el docente a contratar.

En el caso de un **docente extranjero**, deberá ingresar el número de pasaporte e ingresar toda la inforamción personal del docente, pues en estos casos no es posible realizar búsqueda en bases de datos gubernamentales.

Para los casos en que el docente haya obtenido un título y este no se encuentre registrado en Senescyt, deberá registrar la observación correspondiente en este espacio, (Si), y describir la misma.

| Observación acerca del Título: | ۲ | SI |  | NO | Título de PhD en<br>proceso de registro |  |
|--------------------------------|---|----|--|----|-----------------------------------------|--|
|--------------------------------|---|----|--|----|-----------------------------------------|--|

# 4.2 Información de Contratación del docente (Relación Contractual, Carga Académica y Otras Actividades)

El siguiente grupo de información, corresponde a datos de la contratación, tal como se indica en la pantalla siguiente:

| ¿Renovación de Contrato?                                         | SI 💿 NO                                                                                       |           |
|------------------------------------------------------------------|-----------------------------------------------------------------------------------------------|-----------|
| Período de Contratación:                                         |                                                                                               |           |
| Inicio                                                           | Fin                                                                                           |           |
|                                                                  |                                                                                               |           |
| Semestre:                                                        | Septiembre 2014 - Marzo 2015                                                                  |           |
|                                                                  |                                                                                               |           |
| Relación de Dependencia y/o Contractual:                         | Contrato<br>Ocasional<br>Contrato<br>Civil de<br>Servicios<br>Prof.                           | ales      |
| Relación de Dependencia y/o Contractual:<br>Ocasionales          | Contrato<br>Ocasional Civil de<br>Servicios<br>Prof. Horas<br>Adicion                         | ales      |
| Relación de Dependencia y/o Contractual:<br>Ocasionales<br>Civil | Contrato<br>Ocasional Civil de<br>Servicios<br>Prof. Horas<br>Adicion<br>Por favor seleccione | ales<br>• |

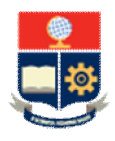

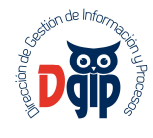

Aquí debe ingresar inicialmente, si es un proceso de renovación de contratto o se trata de un nuevo docente a contratar en la Institución. Además debe registrar información de inicio y fin de contrado, el tipo de relación de dependencia con la EPN (Contrato Ocasional, Contrato Civil u Horas Adicionales),

### Relación Contractual

Para el caso de <u>contratos ocasionales</u>, deberá escoger el tipo de contrato entre : Profesor Principal a Tiempo Completo, Profesor Principal a Tiempo Parcial, Asistente de Cátedra y Ayudante de Laboratorio.

| Ocasionales                            | Por favor seleccione       |
|----------------------------------------|----------------------------|
| Civil                                  | Por favor seleccione       |
| 10000000000000000000000000000000000000 | Profesor a Tiempo Parcial  |
| Dedicación:                            | Profesor a Tiempo Completo |
|                                        | Asistente de Cátedra       |
|                                        | Avudante de Laboratorio    |

Para el caso de contratos civiles, deberá escoger el tipo de contrato entre : Honorario e Invitado.

| Ocasionales | Por favor seleccione | * |
|-------------|----------------------|---|
| Civil       | Por favor seleccione | • |
| Dedicación: | Por favor seleccione |   |
|             | Honorarios           |   |
|             | Invitado             |   |

#### Carga Académica

Posteriormente se debe ingresar la carga académica para la que se requiere la contratación del docente del que se está realizando el pedido, es decir las materias y paralelos específicos de cada carrera, haciendo click en el botón correspondiente.

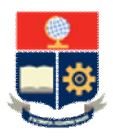

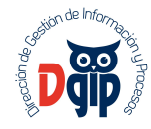

|             |                     |         |                | MICA         |               |          |
|-------------|---------------------|---------|----------------|--------------|---------------|----------|
| CÓDIGO      | ASIGNATURA          | CARRERA | GRUPO/PARALELO | HORAS/SEMANA | HORA S/MODULO | Acciones |
| No hay Asig | gnaturas Registrada | s       |                |              |               |          |
|             |                     |         | TOTAL:         | 0            | 0             |          |
|             |                     |         | 14 54 32 3     | 10 -         |               |          |

Se presentará la siguiente pantalla, para realizar la búsqueda de la carga académica registrada en el SaeW para el semestre en curso.

| Buscar Asignatura | : 🔍 🕶                |   |
|-------------------|----------------------|---|
| Código:           |                      |   |
| Asignatura:       |                      |   |
| Carrera:          |                      |   |
| Grupo/Paralelo:   | Por favor seleccione | • |
| HORAS/SEMANA:     | -                    |   |
| HORAS/MODULO:     | ×                    |   |

Aquí debe presionar el ícono para buscar la materia Buscar Asignatura: Q y se presentará la siguiente pantalla:

| Carrera: | Por favor selec | cione    | * |
|----------|-----------------|----------|---|
| Código:  | Nombre:         |          |   |
|          | Q               |          |   |
|          | Buscar Materia  |          |   |
| CÓDIGO   | Nombre          | Acciones |   |
|          |                 |          |   |

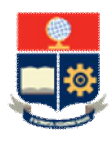

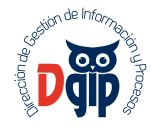

Debe seleccionar la carrera de la que requiere asociar la materia.

| Carrera:             | Por favor seleccione                           | 113      |
|----------------------|------------------------------------------------|----------|
| Código               | ٩                                              |          |
|                      | Por favor seleccione                           | <u> </u> |
|                      | N/E                                            |          |
| CÓDIG                | INGENIERIA MATEMATICA                          |          |
| No existen registros | INGENIERIA CIVIL                               |          |
|                      | INGENIERIA EN ELECTRONICA Y TELECOMUNICACIONES |          |
|                      | INGENIERIA GEOLOGICA                           |          |
| coja una Materia     | INGENIERIA MECANICA                            | •        |

Luego de seleccionada la carrera, debe dar click sobre el ícono materias planificadas en Saew.

Buscar Materia

, y se presentan todas las

| (      | Cárrera: NGENERIA MATEMATICA<br>Código: Nombre:              |            |
|--------|--------------------------------------------------------------|------------|
| CÓDIGO | Nombre                                                       | Acciones   |
| MT216  | ALGEBRA I                                                    | •          |
| MTM316 | ALGEBRA II                                                   | 0          |
| MAT126 | ALGEBRA LINEAL                                               | 0          |
| MT334  | ANALISIS COMPLEJO                                            | 0          |
| MT446  | ANALISIS DE FOURIER Y APLICACIONES À LAS ECUACIONES DIFERENC | 0          |
| MTM426 | ANALISIS MATEMATICO I                                        | 0          |
| MTM526 | ANALISIS MATEMATICO II                                       | Đ          |
| MT436  | ANALISIS NUMERICO I                                          | $\bigcirc$ |
| MT526  | ANALISIS NUMERICO II                                         | 0          |
| MT326  | ANALISIS REAL                                                | $\odot$    |
| MAT226 | AN # ISIS VECTORIAL                                          | 0          |
| MAT226 | AN罪 ISIS VECTORIAL                                           | 6          |

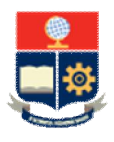

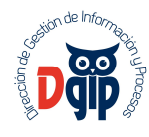

Aquí debe seleccionar la materia deseada, y se cargará la información en la pantalla, además de desplegarse todos los paralelos asociados a dicha materia. Deberá seleccionar el paralelo correcto, y se cargarán las horas semana y horas módulo, de ser el caso.

| Buscar Asignatura: | Q                     |   |
|--------------------|-----------------------|---|
| Código:            | MTM316                |   |
| Asignatura:        | ALGEBRA II            |   |
| Carrera:           | INGENIERIA MATEMATICA |   |
| Grupo/Paralelo:    | Por favor seleccione  | * |
| HORAS/SEMANA:      | Por favor seleccione  |   |
| HORA S/MODULO:     | GR1                   | _ |

Este procedimiento debe repetirlo para cada materia que requiere que dicte el docente.

#### Otras Actividades

En el caso de una contratación ocasional para un docente a tiempo completo, será necesario indicar las actividades adicionales que realizará. Para esto debe dar click en el botón correspondiente.

|                             | OTRAS ACTIVIDADES ACADÉMI  | CAS          |          |
|-----------------------------|----------------------------|--------------|----------|
| Nº Actividad                | Descripción de Actividades | Horas Semana | Acciones |
| lo hay Actividades Registra | dos                        |              |          |
|                             | TOTAL:                     | 0            |          |
|                             | 14 cd bb bi 10             | -            |          |

| - | Norman Ballinidad |
|---|-------------------|
|   |                   |
|   |                   |

Se presentará la siguiente pantalla para ingresar nuevas actividades, presionando en el botón Nueva Actividades

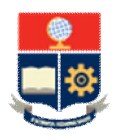

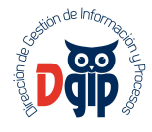

|              |                            | $\sim$               |          |
|--------------|----------------------------|----------------------|----------|
|              | Nueva Actividad            |                      |          |
| Actividad    | Carrera:                   | Por favor seleccione | *        |
|              | Buscar Actividad (es       | ļ                    |          |
| Nº Actividad | Descripcion de Actividades | Nº Horas             | Acciones |
|              |                            |                      |          |

Luego, se presenta la pantalla para ingresar toda la información de la actividad a registrar, y debe dar click en el botón superior Guardar.

| ardar/Editar de Actividad    |                            |  |
|------------------------------|----------------------------|--|
|                              | Guardar                    |  |
|                              |                            |  |
| Descripcion de la Actividad: | Apoyo Acreditación Carrera |  |
| Nº Horas:                    | 5 🜩                        |  |
|                              |                            |  |

Se presenta la siguiente pantalla con la actividad agregada y debe dar doble click en el botón Para que la actividad se registre en el formulario de pedido.

|              | Nueva Actividad                                  |                      |          |
|--------------|--------------------------------------------------|----------------------|----------|
| Actividad    | Carrera: 1                                       | Por favor seleccione | •        |
|              | 0                                                |                      |          |
| Nº Actividad | Buscar Actividad (es) Descripcion de Actividades | Nº Horas             | Acciones |

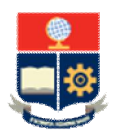

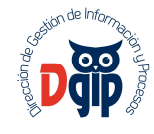

Posteriormente, la actividad aparecerá registrada de manera automática en el formulario.

|              | OTRAS ACTIVIDADES ACADÉ    | MICAS        |          |
|--------------|----------------------------|--------------|----------|
| Nº Actividad | Descripción de Actividades | Horas Semana | Acciones |
| 14           | Apoyo Acreditación Carrera | 5            | 00       |
|              | TOTAL:                     | 5            |          |
|              | 14 <4 <b>1</b> >> b1       | 10           |          |

#### 4.3 Carga de documentación requerida para el proceso.

Para cada tipo de contratación es necesario cargar archivos que permitan realizar la verificación durante el proceso. En este caso, se presenta una tabla listando cada uno de los archivos que deben cargarse según el tipo de contrato y deben estar en formato PDF.

| No. | Tipo de Documento                                                                                                    | Documento | Acciones |
|-----|----------------------------------------------------------------------------------------------------|-----------|----------|
| 1   | Hoja de Vida en Formato de la EPN con documentos de soporte                                                                                                    |           |          |
| 2   | Copia de Cédula de cuidadanía y Papeleta de votación actualizada                                                                                                    |           |          |
| 3   | Certificado de afiliación al IESS                                                                                                    |           | 00       |
| 4   | Horario de Trabajo certificado si labora en otra Institución                                                                                                    |           |          |
| 5   | Certificado del Ministerio de Relaciones Laborales de no estar impedido para ejercer un cargo<br>público                                                                                                    |           | Ott      |
| 6   | Declaración Patrimonial Juramentada de Bienes                                                                                                    |           |          |
| 7   | Certificado de cuenta bancaria                                                                                                    |           | 00       |
| 8   | Certificado de no disponibilidad de docentes del Jefe de Departamento                                                                                                    |           | 00       |
| 9   | Aval de Consejo de Facultad, Consejo Directivo o Consejo de Departamento                                                                                                    |           | Ott      |
| 10  | Certificado de acreditar al menos un año de actividades académicas; para el caso de personal<br>académico ocasional con maestría, excepto para lso profesionales que tienen contrato para<br>devengar una beca en la EPN |           | 00       |
| 11  | Certificado de acreditar al tres un año de actividades acedémicas para el caso de personal<br>academico ocasional con PHD, excepto para los profesionales que tienen contrato para<br>devengar una beca en la EPN        |           | 00       |

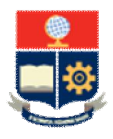

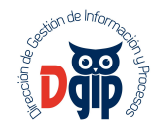

Para realizar la carga de un archivo, debe dar click sobre el botón azul que se indica y se presentará la siguiente pantalla:

| Archivo a Enviar                               | × |
|------------------------------------------------|---|
| Solamente se aceptan archivos con formato PDF. |   |
| + Elegir                                       |   |
|                                                |   |

Debe presionar sobre el botón Elegir y le permitirá seleccionar el archivo que desea cargar, y dar click en el botón Abrir.

| rganizar 🔻 Nueva carp                                                                                                    | eta                                    |                       |            |
|----------------------------------------------------------------------------------------------------|----------------------------------------|-----------------------|------------|
| 🔶 Favoritos                                                                                                    | Nombre *                               | Fecha de modificación | Tipo       |
| \rm Descargas                                                                                                    | ANEXOS COMPLEXIVO                      | 06/08/2014 8:36       | Hoja de cá |
| Escritorio                                                                                                    | Anexos                                 | 08/08/2014 8:37       | Hoja de cá |
| Sitios recientes                                                                                                    | DIRECTRICES TRANSITORIA 5TA EN SAEW v5 | 08/08/2014 8:39       | Documente  |
| Bibliotecas                                                                                                    | Formato Curriculum                     | 12/08/2014 8:48       | Hoja de cá |
| Documentos                                                                                                    | FormatoPeriodosMatriculados            | 12/08/2014 8:48       | Hoja de cá |
| E Imágenes                                                                                                    | PreparaciónInformación                 | 12/08/2014 8:49       | Firefox HT |
| J Música                                                                                                    | 😰 Preparación Información              | 08/08/2014 8:49       | Presentaci |
|                                                                                                    |                                        |                       |            |
| Equipo     Disco local (C:)     Local Disk (E:)     Disco Local (F:)     Datos (G:)     Software (H:)     Respaldos (I:) |                                        |                       |            |

El archivo se cargará de manera automática y se presentará en la pantalla. Debe repetir este procedimiento por cada archivo que sea requerido para el proceso de contratación.

|                                                        | Acciones |  |
|--------------------------------------------------------|----------|--|
| PreparaciÃ <sup>3</sup> nInformaciÃ <sup>3</sup> n.pdf |          |  |
|                                                        |          |  |

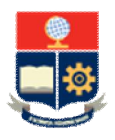

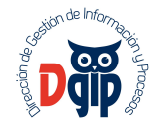

#### 4.4 Firma y envío del pedido

Luego de completada toda la información concerniente al pedido, se debe guardar el mismo en el botón indicado.

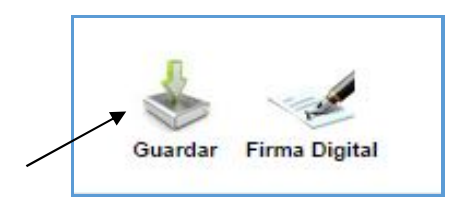

Y después es necesario realizar el proceso de firma digital del documento. Al presionar en el botón orrespondiente, se presenta la siguiente pantalla:

| Tipo de Certificado: | iKey eTokenPro Security Archivo            |               |
|----------------------|--------------------------------------------|---------------|
| Archivo Certificado: |                                            | 🕂 Elegir      |
| Contrato:            | C:\Users\DESARROLLO\Documents\jboss-as-7,1 |               |
| Clave Certificado    |                                            | <u>Firmar</u> |

Debe ingresar su token de firma electrónica y seleccionar el archivo indicado; y colocar su clave de seguridad y finalmente dar click en el botón Firmar. En este momento el pedido ha sido registrado y remitido a la siguiente instancia de validación y control.

#### 5. VERIFICACION DE PEDIDOS DEVUELTOS

En esa opción del menú, aparecerán listados todos los pedidos que hayan tenido novedades durante el proceso de verificación, tanto de la parte académica como de la parte administrativa, en la siguiente pantalla:

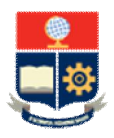

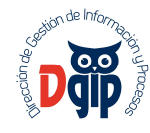

|                                  |                                   |                                           | ESCUELA<br>Campus             | POLITÉCNICA<br>José Rubén Orella            | NACIONAL<br>na Ricaurte                 |                          |                                                                         |                 |         |
|----------------------------------|-----------------------------------|-------------------------------------------|-------------------------------|---------------------------------------------|-----------------------------------------|--------------------------|-------------------------------------------------------------------------|-----------------|---------|
| EDIDOS DE PER                    | RSONAL ACADÉMICO                  |                                           |                               |                                             |                                         |                          |                                                                         |                 |         |
|                                  |                                   |                                           |                               | Actualizar Lista                            |                                         |                          |                                                                         |                 |         |
| ld Pedido                        | Docente                           | Tipo                                      | Fecha Solicitud               | Actualizar Lista                            | Semestre                                | Estado                   | Obsr. Asist. VDoc.                                                      | Obsr. TH.       | Accione |
| Id Pedido<br>PCPCA-0001-<br>2014 | Docente<br>CRUZ CASTRO SARA ELISA | Tipo<br>CONTRATO CIVIL<br>SERVICIOS PROF. | Fecha Solicitud<br>2014-08-29 | Actualizar Lista Dedicación TIEMPO COMPLETO | Semestre<br>ABRIL 2015 -<br>AGOSTO 2015 | Estado<br>No<br>Validado | Obsr. Asist. VDoc.<br>no se ha aprobado por falta de carga<br>académica | Obsr. TH.<br>ok | Accione |

Todos los pedidos listados presentan novedades que pueden visualizarse en pantalla. Para levantarlas o corregirlas debe presionar sobre la columna Acciones en el ícono 🗹 .

Se desplegará nuevamente toda la información del pedido para que realice los cambios pertinentes y guarde nuevamente el pedido.

|                         | Actua                          | lizar Regresar         |                 |             |                      |
|-------------------------|--------------------------------|------------------------|-----------------|-------------|----------------------|
| atos Personales         |                                |                        |                 |             |                      |
| Información de Contrato | Nombres:                       | CRUZ CASTRO SARA ELISA |                 |             |                      |
| Arabiyan Adjuntan       | Cédula:                        | 1719366450             | Nacionalidad: E | ECUATORIANA |                      |
| Allinos Aujuntos        | E-Mail:                        | orochi_cris@yahoo.cr   | Teléfono Casa:  | 099857141   |                      |
|                         | Teléfono Celular:              | 0998571410             |                 |             |                      |
|                         |                                | TITUL                  | ACION           |             |                      |
|                         |                                | Título                 |                 |             | Nº Registro Senescyt |
|                         | INGENIERA EN SISTEMAS INFORMAT | ICOS Y DE COMPUTACION  |                 |             | 1001-12-1164583      |
|                         |                                | 14 ×4 1                | ► ► 10 ▼        |             |                      |

Luego de guardado, el pedido se envía inmediatamente a través del sistema a la instancia de verificación y control.

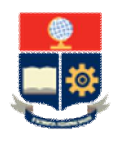

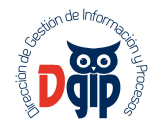

## 6. BUSQUEDA GENERAL DE PEDIDOS

Esta opción le permite realizar una búsqueda y consulta de todos los pedidos registrados.

|              | Buscar Pedidos   |                      |           |  |  |
|--------------|------------------|----------------------|-----------|--|--|
| Docente:     | Estado:          | Por favor seleccione | *         |  |  |
| Fecha Desde: | 👔 🛛 Fecha Hasta: | -                    | 0         |  |  |
|              | Lista de Pedidos |                      |           |  |  |
| Docente      | Facultad         | Estado               | Fecha Ped |  |  |
|              |                  | an Russes            |           |  |  |

Puede realizar la búsqueda por los diferentes criterios como nombre del docente, estado del pedido y fecha de inicio y fin. Se presentará un listado de todos los pedidos que cumplan con los criterios ingresados.

|                                                | Buscar Pedidos                                          |                      |                           |  |  |  |  |
|------------------------------------------------|---------------------------------------------------------|----------------------|---------------------------|--|--|--|--|
| Docente:                                       | Estado:                                                 | Por favor seleccione | -                         |  |  |  |  |
| Fecha Desde:                                   | 🗂 Fecha Hasta:                                          |                      | 6                         |  |  |  |  |
|                                                |                                                         |                      |                           |  |  |  |  |
|                                                | Lista de Pedidos                                        |                      |                           |  |  |  |  |
| Docente                                        | Lista de Pedidos<br>Facultad                            | Estado               | Fecha Pedid               |  |  |  |  |
| Docente<br>ROJAS MARCILLO VERONICA<br>DAYANARA | Lista de Pedidos<br>Facultad<br>FACULTAD DE<br>CIENCIAS | Estado<br>Autorizado | Fecha Pedid<br>2014-08-21 |  |  |  |  |

Para visualizar la información del pedido, debe dar click sobre el nombre del docente y se desplegará toda la información registrada.

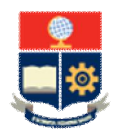

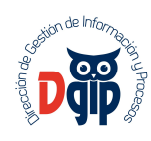

|                                            |                                                                         |                                                                                     | <b>1</b>                                                                    |                                                            |                            |  |
|--------------------------------------------|-------------------------------------------------------------------------|-------------------------------------------------------------------------------------|-----------------------------------------------------------------------------|------------------------------------------------------------|----------------------------|--|
|                                            |                                                                         | ESCUELA POLITÉ<br>DIRECCIÓN DE TA<br>FORMULARIO DE A                                | CNICA NACION                                                                | AL<br>D<br>TE                                              |                            |  |
|                                            | CADÉMICOS                                                               |                                                                                     |                                                                             |                                                            |                            |  |
| Datos Perso                                | onales                                                                  |                                                                                     |                                                                             |                                                            |                            |  |
| Cédul                                      | a: 1714:                                                                | 279179                                                                              |                                                                             |                                                            |                            |  |
| Nombres: ROJA                              |                                                                         | S MARCILLO VERONICA DAYANARA Nacionalidad:                                          |                                                                             |                                                            | ECUATORIANA                |  |
| E-mail                                     | : oroch                                                                 | i_cris@yahoo.com                                                                    | éfono Casa: 25349668                                                        |                                                            |                            |  |
| Teléfo                                     | no Celular: 09865                                                       | 35448                                                                               |                                                                             |                                                            |                            |  |
| PSICOLO                                    | 3A INDUSTRIAL                                                           | 14 <4 <b>1</b> 1                                                                    | 1005-04-5069                                                                | 55                                                         |                            |  |
| Datos de Co                                | ontratación                                                             | PERÍODO DE C                                                                        | ONTRATACIÓN                                                                 |                                                            |                            |  |
|                                            |                                                                         | TERIODO DE C                                                                        | 2014-08-20                                                                  |                                                            |                            |  |
| Inicio                                     |                                                                         |                                                                                     |                                                                             |                                                            |                            |  |
| Inicio<br>Fin                              |                                                                         |                                                                                     | 2014-12-31                                                                  |                                                            |                            |  |
| Inicio<br>Fin<br>Semes                     | tre:                                                                    |                                                                                     | 2014-12-31<br>SEPTIEMBRE                                                    | 2014 - MARZO                                               |                            |  |
| Inicio<br>Fin<br>Semes<br>Relaci           | tre:<br>ón de Dependencia y                                             | r/o Contractual                                                                     | 2014-12-31<br>SEPTIEMBRE<br>CONTRATO                                        | 2014 - MARZO<br>CIVIL SERVICIOS PRO                        | DF.                        |  |
| Inicio<br>Fin<br>Semes<br>Relaci           | tre:<br>ón de Dependencia y                                             | r/o Contractual<br>CARGA AG                                                         | 2014-12-31<br>SEPTIEMBRE<br>CONTRATO (<br>CADÉMICA                          | 2014 - MARZO<br>CIVIL SERVICIOS PRO                        | DF.                        |  |
| Inicio<br>Fin<br>Semes<br>Relaci<br>Código | tre:<br>ón de Dependencia y<br>Asignatura                               | r/o Contractual<br>CARGA AC<br>Carrera                                              | 2014-12-31<br>SEPTIEMBRE<br>CONTRATO (<br>CADÉMICA<br>Grupo/Paralelo        | 2014 - MARZO<br>CIVIL SERVICIOS PRO<br>Horas - Semana      | DF.<br>Horas - Módulo      |  |
| Inicio<br>Fin<br>Semes<br>Relaci<br>Código | tre:<br>ón de Dependencia y<br>Asignatura<br>LEGISLACION<br>EMPRESARIAL | Vo Contractual<br>CARGA AC<br>Carrera<br>INGENIERIA EN<br>CIENCIAS Y<br>FINANCIERAS | 2014-12-31<br>SEPTIEMBRE<br>CONTRATO (<br>CADÉMICA<br>Grupo/Paralelo<br>GR1 | 2014 - MARZO<br>CIVIL SERVICIOS PRO<br>Horas - Semana<br>2 | DF.<br>Horas - Módulo<br>O |  |